## Настройка интернет-центра Keenetic на базе роутера (с микропрограммой V1.0) для организации FTP-сервера с доступом из Интернета

В интернет-центре Keenetic есть встроенный FTP-сервер, с помощью которого можно обеспечить удаленный доступ к USB-накопителю из локальной и из внешней сети (из Интернета).

Обращаем ваше внимание, что в данном интернет-центре реализовано:

- Сетевое использование USB-накопителей с файловыми системами FAT/FAT32/EXT2/EXT3/NTFS;
- FTP-сервер с возможностью доступа из Интернета поддерживает пассивный режим работы;
- До 10 одновременных подключений.

В данной статье мы рассмотрим организацию доступа к FTP-серверу из Интернета, способы подключения к FTP-серверу и настройку проброса (перенаправления) портов через интернет-центр на роутере Keenetic (с микропрограммой V1.0), также видеозаписи на FTP-серверу с IP видеокамер серии Link.

Найти информацию о том, как в интернет-центре серии Keenetic (с микропрограммой NDMS V2) организовать FTP-сервер с доступом из Интернета, можно в статье: http://zyxel.ru/kb/2698

Обращаем ваше внимание, что некоторые провайдеры (компании предоставляющие доступ в Интернет) осуществляют фильтрацию входящего трафика пользователей по стандартным протоколам и портам (например, фильтрацию по 21 (FTP), 80 (HTTP) и другим портам). В связи с этим необходимо точно знать, что порт, по которому работает FTP-сервер, не блокируется провайдером. Для проверки открыт ли порт, можно воспользоваться интернет-сервисом http://domw.net/ или http://nmap-online.com.

Приступаем к настройке интернет-центра. Для начала нам нужно подключиться к веб-интерфейсу устройства. Данная процедура описана в статье: http://zyxel.ru/kb/1665

Подключившись, вы увидите окно статуса (системный монитор). Убедитесь, что ваш USBнакопитель, подключенный к интернет-центру, определен устройством.

| Подключение к Интернету                                                                     |                                       |                                                                                        |                                       |                 | Система |                                                                                        |                                                                                        |
|---------------------------------------------------------------------------------------------|---------------------------------------|----------------------------------------------------------------------------------------|---------------------------------------|-----------------|---------|----------------------------------------------------------------------------------------|----------------------------------------------------------------------------------------|
| Доменное имя:<br>Настройка IP:<br>MAC-адрес:<br>IP-адрес:<br>Маска подсети<br>Основной шлю: | ke<br>Ai<br>40<br>79<br>1 21<br>31 79 | senetic.dyna<br>втоматичес<br>0:44:03:77:<br>9.164.104.1<br>55.255.240.1<br>9.164.96.1 | Ins-ip.com<br>кая<br>FF:E3<br>98<br>Э |                 |         | Режим работы:<br>Время работы:<br>Память:<br>Занято:<br>Загрузка ЦП:<br>Текущее время: | Ethernet-роутер<br>4 часа 20 минут<br>28,3 Мбайт<br>59%<br>27%<br>30 Апр 2011 19:06:54 |
| Отправлено:                                                                                 | 1                                     | Кбайт (0 ба                                                                            | ійт/с)<br>бологія                     |                 |         | Версия ПО:                                                                             | V1.00(8FW.2)D0                                                                         |
| принято:                                                                                    | 1,                                    | 2 KOANT (U                                                                             | оаит/с)                               |                 |         | Дата но:                                                                               | 11 Map 2011 16:10                                                                      |
|                                                                                             | DN                                    | S-серверь                                                                              |                                       | _               |         | Беспро                                                                                 | зодная сеть Wi-Fi                                                                      |
| Сервер 1:                                                                                   | 8                                     | 7.240.1.1                                                                              |                                       |                 |         | Режим сети:                                                                            | Точка доступа                                                                          |
| Сервер 2:                                                                                   | 8                                     | 7.240.1.2                                                                              |                                       |                 |         | Имя сети:                                                                              | ZYXEL                                                                                  |
| Ломанияя сеть                                                                               |                                       |                                                                                        |                                       |                 | Защита: | WPA-PSK TKIP/AES                                                                       |                                                                                        |
| MAC-annec:                                                                                  | 4(                                    | 0:44:03:77:                                                                            | FF:E2                                 |                 |         | Стандарт:                                                                              | 802.11b/g/n                                                                            |
| IP-annec:                                                                                   | 14                                    | 02 168 1 1                                                                             |                                       |                 |         | Канал:                                                                                 | 1                                                                                      |
| Маска полсети                                                                               | . 2                                   | 55,255,255,1                                                                           | 0                                     |                 |         | WPS:                                                                                   | Настроен                                                                               |
| DHCP-cepsep:                                                                                | B                                     | слючен                                                                                 |                                       |                 |         | МАС-адрес:                                                                             | 40:4A:03:77:FF:E2                                                                      |
| Пул адресов:                                                                                | 19                                    | 92.168.1.33                                                                            | - 192.168                             | .1.62           | -       | USE                                                                                    | -накопитель                                                                            |
| and second a second of                                                                      |                                       |                                                                                        |                                       | a birchdorfan a |         | DISK A1                                                                                | Отключи                                                                                |
|                                                                                             | Деиству                               | ющие марі                                                                              | шруты                                 |                 |         | Формат:                                                                                | VFAT                                                                                   |
| сетевои адрес                                                                               | с шлюз                                | 0.00 D                                                                                 | acka                                  | NHY             | ерфенс  | Емкость:                                                                               | 698,4 Гбайт                                                                            |
| 192.108.1.0                                                                                 | 0.0.0.0                               | 255.2                                                                                  | 55.255.0                              | LAN             |         | Занято:                                                                                | 9%                                                                                     |
| 79.104.90.0                                                                                 | 0.0.0.0                               | 255.2                                                                                  | 0.0                                   | LAN             |         | Свободно:                                                                              | 636,5 Гбайт                                                                            |
| 239.0.0.0                                                                                   | 70 164 06 1                           | 255.0                                                                                  | 0.0                                   | MAN             |         |                                                                                        | Douvran                                                                                |
| 0.0.0.0                                                                                     | 13.104.301                            | 0.0.0.                                                                                 | 0                                     | WAN             |         |                                                                                        | приатер                                                                                |
|                                                                                             | Разъ                                  | емы Ethern                                                                             | iet                                   |                 |         | H                                                                                      | г подключен                                                                            |
| WAN                                                                                         | LAN1                                  | LAN2                                                                                   | LAN3                                  |                 | LAN4    |                                                                                        |                                                                                        |
| 100M/Full 1                                                                                 | 100M/Full                             | 10.<br>10.                                                                             |                                       |                 | 2       |                                                                                        |                                                                                        |

Если USB-накопитель успешно определен, можно перейти к настройке сервера FTP. Настройка состоит из двух частей: конфигурации сервера и создания аккаунтов (учетных записей пользователей) для доступа к нему.

Перейдите на вкладку **USB-приложения > Сервер FTP** 

| Можно разрешить доступ к подклю<br>Интернета. Вы можете разрешить а | иченному USB-диску по протоколу FTP из домашней сети и из<br>знонимный доступ к серверу или настроить учетные записи |
|---------------------------------------------------------------------|----------------------------------------------------------------------------------------------------|
| пользователей.                                                      |                                                                                                    |
|                                                                     | Включить FTP-сервер                                                                                                  |
|                                                                     | Разрешить доступ из Интернета                                                                                        |
| Номер порта FTP-сервер                                              | 21                                                                                                    |
|                                                                     | Разрешить анонимный доступ для загрузки файлов с сервера                                                             |
|                                                                     | Разрешить полный доступ анонимным пользователям                                                                      |

Необходимо установить галочку в полях "Включить FTP-сервер", "Разрешить доступ из Интернета" и указать номер порта FTP-сервера (порт 21 используется по умолчанию и является зарезервированным).

При включении функции "Разрешить анонимный доступ для загрузки файлов с сервера" логин и пароль при подключении к FTP-серверу запрашиваться не будет. Функция "Разрешить полный доступ анонимным пользователям" позволит пользователям как читать, так и записывать (удалять) информацию на носителе.

Если же планируется подключение из Интернета или же вы не доверяете пользователям вашей локальной сети, то необходимо позаботиться о безопасности путем создания учетных записей пользователей.

| Можно разрешить доступ по FTP и | ати Windows к USB-диску только определенным пользи | ователям. |
|---------------------------------|----------------------------------------------------|-----------|
| Имя пользователя:               | uest                                               |           |
| Пароль:                         |                                                    |           |
| Доступ:                         | олько чтение                                       |           |
|                                 |                                                    | Добави    |
| Иня                             | Допуск                                             |           |
| 🖸 guest                         | Чтение                                             |           |

На вкладке **Учетные записи** можно создать аккаунты для подключения к FTP-серверу и задать права доступа (привилегии). В нашем примере создана учетная запись *guest* (гость) с правами на чтение файлов с накопителя.

При подключении к FTP-серверу будет запрошен логин и пароль.

| netic.dyndns-ip.com:21 требуется<br>и пароль. |
|-----------------------------------------------|
| guest                                         |
| RRXR                                          |
|                                               |

Для подключения из Интернета необходимо включить опцию "Разрешить доступ из Интернета". Для этого на WAN-интерфейсе Keenetic должен быть установлен "белый IP-адрес" (глобальный IP-адрес) сети Интернет.

- Для того чтобы проверить, является ли ваш адрес таковым, можно воспользоваться сервисом myip.ru (или любым подобным). Вам будет показан IP-адрес, под которым был произведен запрос на сайт; если он совпадает с IP-адресом, выданным на WAN-интерфесе интернет-центра, значит, вам выдан «белый IP».
- IP-адреса частного диапазона (неиспользуемые в глобальной сети) попадают в данные диапазоны:

10.0.0.0 — 10.255.255.255 (10.0.0.0/8 или 10/8), 172.16.0.0 — 172.31.255.255 (172.16.0.0/12 или 172.16/12), 192.168.0.0 — 192.168.255.255 (192.168.0.0/16 или 192.168/16).

Соответственно, если ваш IP-адрес на WAN-интерфейсе имеет такой адрес, то это «серый» IP.

IP-адрес бывает статическим (постоянным) и динамическим (сменяющимся каждый раз при подключении к Интернету). Если используется статический IP-адрес, то для подключения к серверу достаточно указывать его. Если же провайдер выдает вам динамический IP-адрес, то

необходимо воспользоваться услугой **DynDNS**(динамический DNS). Подробнее о функции DynDNS и ее настройке написано в статье: http://zyxel.ru/kb/2115.

Допустим, вы уже зарегистрировали аккаунт на DynDNS.org, теперь нам необходимо ввести данные аккаунта во вкладке **Интернет > Доменное имя** 

| Если вы установили домашний инте<br>удобства можно зарегистрировать<br>Интернет-пользователи всегда смо<br>если в вашем распоряжении посто | рн <u>ет-сараер</u> или пользуетесь удаленные<br>доменное имя в службах <u>DynDNS, NO-IP</u><br>ут найти ваш сервер, обращаясь к нему<br>нно меняющийся динамический IP-адре | <u>и управлением,</u> то для<br>или <u>TZO</u> .<br>у по доменному имени, даже<br>с. |
|----------------------------------------------------------------------------------------------------|----------------------------------------------------------------------------------------------------|--------------------------------------------------------------------------------------|
| Служба динамической DNS:                                                                                                    | УИспользовать динамическую DNS<br>DynDNS ▼                                                                                                    |                                                                                      |
| Доменное имя:                                                                                                    | keenetic dyndns-ip.com                                                                                                    |                                                                                      |
| Имя пользователя/e-mail:                                                                                                    | dansjob                                                                                                    |                                                                                      |
| Пароль/Ключ:                                                                                                    |                                                                                                    |                                                                                      |
| Состояние:                                                                                                    | keenetic.dyndns-ip.com: No changes, upd                                                                                                    | late considered abusive.                                                             |

Теперь вы сможете производить подключение к FTP-серверу по доменному имени (в нашем примере по доменному имени *keenetic.dyndns-ip.com*). Использование DynDNS удобно даже при использовании статического IP – вы всегда можете привязать домен к другому IP-адресу, да и вводить буквенное имя гораздо удобнее, чем запоминать цифры IP-адреса.

Выше мы рассмотрели этапы настройки FTP-сервера в интернет-центре Keenetic. Теперь давайте рассмотрим способы подключения к FTP-серверу.

1. Подключение по FTP из режима командной строки:

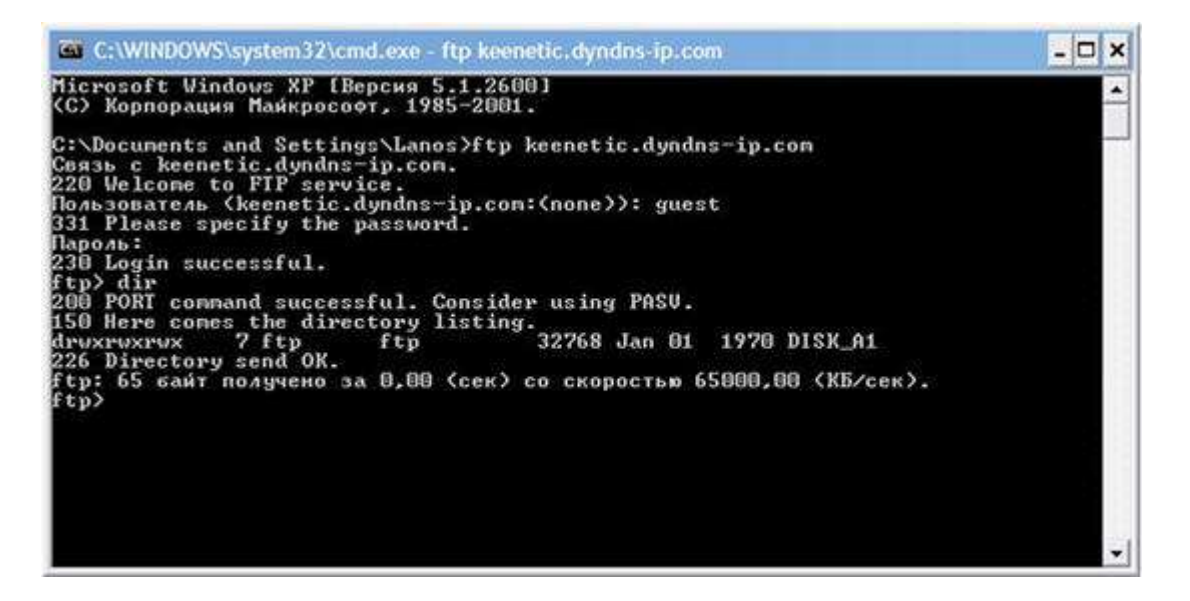

2. Подключение с помощью веб-браузера. В таком случае в адресной строке браузера необходимо вводить *ftp://<имя домена или IP адрес>:<порт подключения>*. Если используется стандартный номер FTP-порта (21), то его можно не вводить. Пример: *ftp://keenetic.dyndns-ip.com/* 

| Содержа | HARE /DISK_A1/ | ×                            |
|---------|----------------|------------------------------|
| ← ⇒ C   | O ftp://kee    | netic.dyndns-ip.com/DISK_A1/ |

## Содержание /DISK\_А1/

| Имя                          | Размер | Последнее изменение |
|------------------------------|--------|---------------------|
| 🏙 [родительский каталог]     |        |                     |
| b System Volume Information/ |        | 30.04.11 0:00:00    |
| 🚮 Документы/                 |        | 30.04.11 12:17:00   |
| 🔒 КИНО/                      |        | 28.04.11 15:58:00   |
| Муњика/                      |        | 30.04.11 12:17:00   |

3. Подключение IP видеокамер с помощью программного FTP-клиента (например, бесплатного FTP-клиента *FileZilla*).

| 🔁 guest@keenetic.dyndns-ip.com - FileZilla                                                                                                    |                                                                                                    |
|----------------------------------------------------------------------------------------------------|----------------------------------------------------------------------------------------------------|
| Файт Редактирование Вид Передача Сервер Закладон Поношь                                                                                                    |                                                                                                    |
| 14 · 17 T C 2 & 4 4 & 4 T R P A                                                                                                    |                                                                                                    |
| Хост: etic.dyndns-ip.com Иня пользователя guest Пароль: ••                                                                                                    | •• Порт: 21 Быстрое соединение                                                                                                    |
| Ответ: 257 "/DISK_A1"<br>Команда: РАSV<br>Ответ: 227 Entering Passive Mode (79, 164, 104, 198, 107, 21).<br>Команда: LIST<br>Ответ: 150 Here comes the directory listing.<br>Ответ: 226 Directory send OK. |                                                                                                    |
| Статус: Список каталогов извлечен                                                                                                    | M                                                                                                    |
| Локальный сайт:                                                                                                    | м Удаленный сайт: //DISK_A1                                                                                                    |
| Мои документы Мой контьютер Н    П    С: в    П    D: в    П    D: в    П    E: в    П    E: в    П    E: в    П    E: в    П    E: в    П    E:                                                           | B DISK_A1                                                                                                    |
| Иня файла / Разнер Тип файла Последнее конене                                                                                                    | Иня файла / Разнер Тип файла Последнее изн Пра                                                                                                    |
| С:     Локальный диох       D:     Локальный диох       E:     Локальный диох       E:     Локальный диох       P:     СО-диоховод                                                                         | С.     Папка     30.04.2011     driva       С. System Volume Information     Папка     30.04.2011     driva       С. Документы     Папка     30.04.2011     12:     driva       КИНО     Папка     28.04.2011     15:     driva       Музыка     Папка     30.04.2011     12:     driva |
|                                                                                                    | <]                                                                                                    |
| 4 katanora                                                                                                    | +katanora                                                                                                    |
| Сервер/Локальный файл Напра Файл на сервере                                                                                                    | Размер Приор Состояние                                                                                                    |
| Файлы в задании Неудавшиеся передачи Успешные передачи                                                                                                    |                                                                                                    |
|                                                                                                    | 🖡 на Заданиез пусто 🔹 🗣                                                                                                    |

Если же на одном из ваших компьютеров локальной сети, подключенных к интернет-центру Keenetic, запущен программный FTP-сервер, в этом случае достаточно только перенаправить порт FTP-сервера на данный компьютер. Производится эта операция на вкладке **Домашняя сеть >** Серверы

| Доступ к домашней сети из                                                                               | Интернета                                                                                                    |                       |
|----------------------------------------------------------------------------------------------------|----------------------------------------------------------------------------------------------------|-----------------------|
| Чтобы разрешить пользователям Ин<br>«Перенаправление портов». Затем<br>укажите IP-адрес компьютера с ни | пернета подключаться к домашней сети, включите фун<br>выберите сетевой сервис, который вы хотите открыть дл<br>м. | адию<br>зя доступа, и |
|                                                                                                    | Перенаправление портов                                                                                            |                       |
|                                                                                                    |                                                                                                    | Применить             |
| Іравила перенаправления                                                                                 | портов                                                                                                    |                       |
| Сервис:<br>IP-адрес сервера:<br>Широковещательный IP-адрес:<br>Протокол:<br>Порты:<br>Описание:         | FTP     •       •     192 168 1.33       C                                                                        | Добавить              |
| IP-адрес сервера Пр                                                                                     | отокол Порты Описание                                                                                             |                       |
|                                                                                                    | Нет записей                                                                                                    |                       |
|                                                                                                    | Ygameta                                                                                                    | Удалить все           |

Укажите IP-адрес FTP-сервера, номер порта и протокол (FTP использует транспортный протокол TCP).

- Если перенаправленный порт будет совпадать с портом FTP-сервера Keenetic, то запросы будут перенаправлены на локальный программный FTP-сервер (на компьютер).
- Можно изменить стандартный порт подключения (21 порт) к FTP-серверу Keenetic на любой другой свободный (например, 2121); в таком случае можно использовать и локальный FTPсервер (на компьютере) и FTP-сервер устройства (на Keenetic).

Также необходимо убедиться, что компьютер, на котором запущен локальный программный FTPсервер, имеет статический IP-адрес (указывается в настройках сетевого подключения компьютера) и данный IP-адрес не пересекается с пулом IP-адресов DHCP-сервера интернет-центра Keenetic. Рекомендуется привязать (фиксировать) IP-адрес по MAC-адресу компьютера, чтобы определенному компьютеру интернет-центр Keenetic всегда выдавал один и тот же IP-адрес.

| Если важно<br>таблицу ар | , чтобы некое устройс<br>эндовакных адресов ил | тво в домашней се<br>пи зафиксируйте у | ти получало опре<br>же арендованный | деленный IP-адрес, добавьт<br>устройством IP-адрес. | e ero B |
|--------------------------|------------------------------------------------|----------------------------------------|-------------------------------------|-----------------------------------------------------|---------|
|                          | МАС-адрес<br>Выдавать IP-адрес<br>Имя          | s [<br>s [<br>s [                      |                                     |                                                     | Добави  |
|                          | МАС-адрес                                      | <b>IP-адрес</b>                        | Имя                                 | Тип                                                 |         |
|                          |                                                |                                        |                                     |                                                     |         |
|                          | 90:E6:BA:D6:D2:1E                              | 192.168.1.33                           |                                     | Постоянный                                          |         |

В нашем примере компьютер с адресом 192.168.1.33 является FTP-сервером. Также можно ввести данные вручную, в верхних полях ("МАС-адрес" и "Выдавать IP-адрес").